# Guide to completing: Street Lighting Application

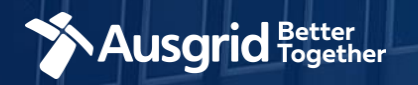

### **Introduction and Contents**

#### Why use this form

This form should be used if you are seeking to make a modification to the street lighting network.

#### The application guide contains these sections:

| Form Symbols and what they mean | 3  |
|---------------------------------|----|
| Location                        | 4  |
| Applicant Details               | 5  |
| Work Details                    | 6  |
| Summary                         | 11 |
| Form submission                 | 12 |

#### Why complete this form?

Ausgrid needs the information requested in this form so it can assess your requirements and make an appropriate response.

#### **IMPORTANT:**

You will need to complete all mandatory fields in order to be able to submit the form. Providing incorrect or incomplete information will result in an invalid application; this will mean that you will have to complete a new application and pay an additional submission fee.

This form is designed to be completed by a Qualified Electrical Professional. To provide some of the answers to these questions you will need to consult an electrical contractor or Accredited Service Provider (ASP )who may need to attend the site.

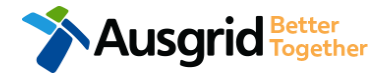

### Form Symbols – What they mean

#### **Reference Code**

All Forms are identified by unique Reference Codes. Please keep a record of your application reference code. If you have enquiries about your application, we will require this number to assist you.

#### Reference Code : 0011613

#### Navigation through the form

The forms have been designed to assist you to guickly navigate and complete all the required information in a tabular step by step format.

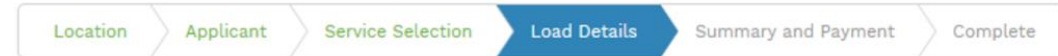

- Each section must be completed before moving onto the next step. 1.
- Complete sections are marked WHITE with GREEN TEXT 2.
- 3. Current section are marked BLUE with WHITE TEXT
- Next sections are marked with a WHITE with GREY TEXT

#### **Completing sections**

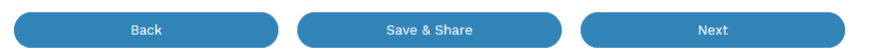

- 1. The process allows you to go BACK as required
- 2. You can SAVE & SHARE the application as you go, share the application link, return at any time and continue
- 3. As you complete a section, click NEXT to proceed

#### **Mandatory Fields**

- 1. Mandatory fields are identified with the use of
- Mandatory fields must be completed before proceeding 2.
- Non completed mandatory fields are shown as 3.

### \*Phase A Tool tips and help are shown as 4. This is the Unit/Shop mber for the individua

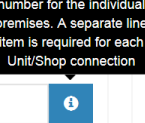

#### Useful buttons to help get things done

- Duplicating a section Duplicate 1.
- 2. Add a new section
- + Add New
- Browse to find file/s to upload and attach to your application 3.
- Browse File.. Opens date picker 4. Calendar Icon
- Checkbox 5.
- 6. Radio button (select only one) O Yes O No
- Drop Down selection allows you to select from prepopulated 7. list of options

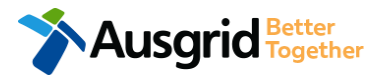

### **Location Information**

| Street Lighting                |               |                      |    | Reference Code : 0 | 011716<br>th |
|--------------------------------|---------------|----------------------|----|--------------------|--------------|
| Location Applicant Work Detail | s Summary and | ayment Complete      |    |                    | 1            |
| Street Number/RMB              | Lot N         | nber                 | or | Lot/DP Number      | 0            |
| *Street Name                   |               | Nearest Cross Street |    |                    |              |
| *Suburb                        |               | *Postcode            |    |                    |              |
|                                |               |                      |    |                    |              |

This section requires you to complete information about the street lighting location.

Enter the **address** where the street lighting is required, this could be entered either as a Street Number, Lot Number or Lot/DP Number which can be found on the Development Application (DA) or council rate notice.

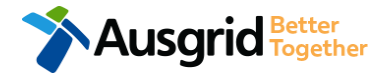

### **Applicant Information**

Save your company details for future applications

| Street Lighting                                      |                           |                           |                 | Reference Code : 0011716            |
|------------------------------------------------------|---------------------------|---------------------------|-----------------|-------------------------------------|
| Location Applicant Work Deta                         | Is Summary and Pay        | yment Complete            |                 |                                     |
| *Applicant Type                                      |                           |                           |                 | 1                                   |
| Public Lighting Customer                             |                           |                           |                 | × ×                                 |
| *Title *First Name                                   |                           | *Last Nar                 | ne              |                                     |
|                                                      |                           |                           |                 | 2                                   |
| *Ernail Address                                      |                           | *Confirm Email Address    | •               |                                     |
|                                                      |                           |                           |                 |                                     |
| Floor Number Unit/Shop Number                        | *Street N                 | umber/RMB                 |                 | *PO Box/Locked Bag                  |
|                                                      |                           |                           | or              |                                     |
| *Street Name                                         |                           | Nearest Cross Street      |                 |                                     |
|                                                      |                           |                           |                 |                                     |
| *Suburb                                              | *Postcode                 | *Phone Number             |                 | Other Number                        |
|                                                      |                           | 1                         |                 |                                     |
| <u>Note</u> :                                        |                           | 👔 Phone Nu                | ımber must be   | 10 characters with <b>NO</b> spaces |
| The Company Name fiel                                | d will be pre-populated   | from the Australian Bus   | iness Register  | (ABR) via the <b>ABN</b> lookup     |
| tool, <i>if available</i> .                          | in on ASD or Flootriand ( | Contractor you will be re | avirad to provi | ide vour ACD er lieenee             |
| If you as the applicant and  Numbers, the select you | e an ASP of Electrical C  | Contractor you will be re | equirea to prov | ide your ASP or licence             |
| You will also be presented                           | ed with an option to save | e vour company details    | for future appl | ications.                           |
| Search by ABN, ACN Company Na                        | me                        |                           | ioi iuiuio appi |                                     |
|                                                      |                           |                           |                 | θ                                   |
| *ASP Number                                          | *A                        | SP Level                  |                 |                                     |
|                                                      |                           |                           |                 | Ð                                   |

1. Select the 'Applicant Type' from the drop-down menu.

NOTE: Depending on the Applicant type selected, the form will tailor itself. Select the **Applicant Type** from the drop down menu for example: ASP, Electrical Contractor, Public Lighting Customer etc.

If you are applying on behalf of someone, then select the category from the drop down menu that best describes you. (For example ASP on behalf of a Public Lighting Customer or Energy Retailer on behalf of Public Lighting Customer etc.).

2. This section requires the applicant details of the person making the application. YOUR details – i.e. the person lodging this form.

Note: If you are not the Customer you must ensure that the person on whose behalf you are applying has authorised you to receive and accept offers from Ausgrid on their behalf.

Ausgrid Better Together

| Street Ligh    | ing Reference Code : 0012777                                             | i. S        | elec<br>f Coi |
|----------------|--------------------------------------------------------------------------|-------------|---------------|
| Location       | Applicant Work Details Summary and Payment Complete                      | a(2         | j)            |
| Street Ligh    | ng                                                                       | 3           | S.S.          |
| Public lighti  | g Work Details                                                           | 2. A        | ttacl         |
| *Reason fo     | this Application DA Conditions of Consent                                | 3. Fi<br>re | rom<br>əquir  |
|                | Reason for this Application                                              | i.          | Se            |
|                | Please Specify                                                           |             | up            |
| *Please atta   | ch DA Conditions of Consent   Browse File                                | ii.         | Se            |
|                |                                                                          | iii         | . Se          |
| *Is an Illumin | Ition Design Required                                                    |             | th            |
|                | No                                                                       |             | an            |
|                | The Public Lighting Customer wants Ausgrid to do the Illumination Design |             | się           |
| *Illuminati    | n Design                                                                 |             | ar            |
|                | • Browse File                                                            |             | fo            |
| *Illuminati    | n Designer's Compliance Certificate                                      |             | Ca            |
|                |                                                                          | ı           | Unk           |

- Select the Reason for this Application, choose from DA Condition of Consent or Other.
  - Note: If you select 'Other' you will be required to specify more information, then (go to step 3).
- Attach the DA Conditions if you selected DA Conditions of Consent in the 'Reason for this Application' in the previous step.
- From the drop down menu select if an Illumination Design is required.
- Select 'Yes' if a design is required and you will be providing the Illumination Design in the previous step you are required to upload the Design Documentation. (Go to Step 4).
- ii. Select 'No' if no Illumination design is required. (Go to Step 9).
- iii. Select 'The Public Lighting Customer wants Ausgrid to do the Illumination Design' if you want Ausgrid to provide an Illumination Design; Ausgrid will provide a quote for the design, and if acceptable Ausgrid will provide a short form contract to be signed by the Public Lighting Customer. The illumination design and construction design will be provided to Council with the F02 form for approval to proceed to construction under the Minor Capital Policy. (Go to Step 5).
- 4. Upload the Illumination Design and Illumination Designers compliance certificate, then (Go to step 5).

| Street Lighting          | Reference Code : 0012777                  |   |   |
|--------------------------|-------------------------------------------|---|---|
| Location Applicant       | Work Details Summary and Payment Complete |   |   |
| *Category V              |                                           | 5 | Ŧ |
| *Category P              |                                           | 6 | • |
| *Category PX             |                                           | 7 | • |
| *Other sub-category or a | pplicable portion of Standard             | 8 |   |

- 5. Select the 'V' Category from the drop down list from either a V1, V2, V3, V4 or V5.
- 6. Select the 'P' Category from the drop down list from either a P1, P2, P3, P4 or P5.
- Select the 'PX' Category from the drop down list from either a PX1, PX2 or PX3.
- If your category type is not listed in the above drop down menus, supply the 'Other sub-category' or 'Applicable portion' of standard in the free text field.

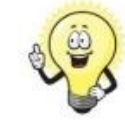

**Note:** It is the public lighting customer's responsibility to decide whether lighting is required for public roads and to ensure that appropriate lighting levels are determined in consultation with the road and traffic authority concerned. This obligation also applies to projects where customers may engage an Accredited Service Provider (ASP), where the ASP has to fulfil this responsibility on behalf of the customer. For more information about various categories and subcategories of public lighting refer to standard series AS/NZS1158.

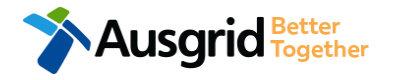

| Street Lighting                         | 1                                                                                        | Reference Code : 0012777 |             |
|-----------------------------------------|------------------------------------------------------------------------------------------|--------------------------|-------------|
| Location Applicant Work Details Summary | and Payment Complete                                                                     |                          |             |
| Poles                                   |                                                                                          |                          |             |
|                                         |                                                                                          | [                        | + Add New 9 |
| *Action 10 Add Remove                   | ole ID 11                                                                                | *Pole Type 12            | ~           |
| *Connection Type<br>13 ~                | Luminaire Description                                                                    | *Bracket Description     | ,<br>,<br>, |
|                                         |                                                                                          |                          | 🖪 Duplicate |
| helpful                                 | les need to be added or removed, click the<br>by the information from the previous lines | Duplicate                | + Add New   |
| To add new p                            | pole details click + Add New                                                             |                          |             |
|                                         |                                                                                          |                          |             |
|                                         | If no new poles are<br>or removed, go to                                                 | e to be added<br>step 16 |             |

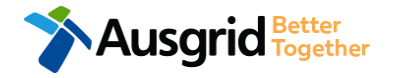

- If pole/s are required to be added or removed click
  'Add New' then (go to step 10).
- 10. Select **Add** or **Remove** if a pole needs be installed or removed.
- If a pole is to be removed please note the **pole number / pole ID** if known, if the pole number is not
  visible on the pole enter 'unknown'.
- Select from the drop down menu the **Pole Type** to be installed or removed, choose from Wood, Steel, Concrete or Other. If other is selected you will need to specify the material used.
- Select from the drop down menu the Connection
  Type, either Overhead or Underground.
- 14. Select from the drop down menu the Luminaire Description. If the Luminaire Description is not available in the drop down list, select 'Other'. If other is selected you will need to specify the material Luminaire Description.
- Select the Bracket Description from the drop down menu. If the bracket type is not available in the drop down list, select 'Other'. If other is selected you will need to specify Bracket Type.

| Street Lighting                                                                                         | Reference Code : 0012777    |
|----------------------------------------------------------------------------------------------------|-----------------------------|
| Location Applicant Work Details Summary and Payment Complete                                            |                             |
| *Is this Application for Public Lighting works in an area with Overhead mains or Underground mains      |                             |
|                                                                                                    | -16                         |
| *Number of Luminaires Required to be Installed                                                          | 47                          |
|                                                                                                    | <u> </u>                    |
| *Number of New Wood Poles (not Steel Standards) Required                                                | -18                         |
|                                                                                                    |                             |
| Comments                                                                                                | 10                          |
|                                                                                                    | 19                          |
|                                                                                                    |                             |
|                                                                                                    |                             |
| Please attach any documents that are relevant to your connection for example Proposed Design, sketch of | the building, Photos etc 20 |
|                                                                                                    | Browse File                 |
|                                                                                                    |                             |

- Select from the drop down menu if the Public Lighting works has Overhead or Underground Mains in the area. If the lighting works is Overhead (go to step 17).
- 17. Select the number of Luminaires Required to be Installed from the drop down menu. Select from 'Less than or equal to 7', 'greater than 7 or 'unknown'. (Go to step 18).
- Select the Number of New Wood Poles Required form the drop down menu. Select 'Less than or equal to 2, 'Greater than 2 or 'Unknown'. (Go to step 19).
- 19. Add additional comments if required. (Go to step 20).
  - Upload any additional information which will support your application, such as photos, building sketches etc. (Proceed to the Street Lighting Declaration).

20.

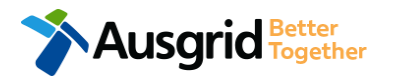

| Street Lightin | ıg        |              |                     |          | Reference Code : 0012777 |
|----------------|-----------|--------------|---------------------|----------|--------------------------|
| Location       | Applicant | Work Details | Summary and Payment | Complete |                          |

| *An illumination design is not required and the Public Lighting Customer chooses not to comply with the Australian Standard for Road Lighting AS/NZS1158.                                                                                                    | 02 |
|----------------------------------------------------------------------------------------------------|----|
| *The Public Lighting Customer requests Ausgrid to perform the illumination design. Ausgrid's ability to undertake illumination design services is based on<br>Ausgrid's availability of resources at the time of the request. Ausgrid will provide a quotation for the illumination design and if acceptable Ausgrid will forward a<br>short form contract for sign off by the Public Lighting Customer. |    |
| *The illumination design has been developed by a party other than Ausgrid and complies with AS/NZS1158 series. The lighting designer must complete a compliance certificate confirming the level of compliance with AS/NZS1158 series.                                                                                                    |    |

Back Save & Share Next

21. Click the street lighting declaration.

**Note:** It is the public lighting customer's responsibility to decide whether lighting is required for public roads and to ensure that appropriate lighting levels are determined in consultation with the road and traffic authority concerned. This obligation also applies to projects where customers may engage an Accredited Service Provider (ASP), where the ASP has to fulfil this responsibility on behalf of the customer. For more information about various categories and subcategories of public lighting refer to standard series AS/NZS1158.

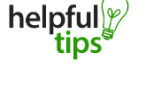

You can Save & Share you application. Use the Save & Share function to email your application form to another person or yourself.

Information about the Australian Standards on Lighting for roads and public spaces please refer to <a href="https://infostore.saiglobal.com/en-au/Search/All/?searchTerm=AS/NZS1158">https://infostore.saiglobal.com/en-au/Search/All/?searchTerm=AS/NZS1158</a>

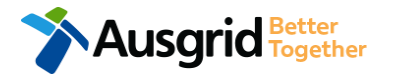

## Summary

| Street Lighting                                                                                                    | Reference Code : 0012781 22                                                                                                    | 22. Review your application; confirm the Location, Applicant and Public Lighting                                                                   |
|----------------------------------------------------------------------------------------------------|----------------------------------------------------------------------------------------------------|----------------------------------------------------------------------------------------------------|
| LOCATION<br>Location Address<br>Gardinia Street, Narwee, 2209<br>Land Zoning<br>Urban                                                                                                    | [Edit]                                                                                                    | Work Details are all correct.<br><u>Note</u> : If any of the details are not correct<br>you can <b>edit</b> information from this<br>summary page. |
| Applicant Type<br>Public Lighting Customer<br>Full Name<br>Miss Ima Light<br>Email Address<br>StreetLight@Gmail.com<br>Street Number/RMB<br>39<br>Applicant Address<br>Gardinia Street Narwee 2209<br>Phone Number<br>0412123456 | PUBLIC LIGHTING WORK DETAILS<br>Reason For This Application<br>Other (Need Street Light For Safety In Dark Street)<br>Is An Illumination Design Required<br>The Public Lighting Customer Wants Ausgrid To Do The Illumination Design<br>Category V<br>V1<br>Category P<br>PI<br>Category Px<br>Px1<br>Is This Application For Public Lighting Works In An Area With Overhead Mains Or Underground Mains<br>Overhead<br>Number Of Luminaires Required To Be Installed<br>Less Than Or Equal To 7 | helpful The [Edit] link will take you back to the form where changes can be made                                                                   |
| Ausgrid Better<br>Together                                                                                                    | Number Of New Wood Potes (Not Steel Standards) Required      Less Than Or Equal To 2      STREET LIGHTING DECLARATION      I confirm that the system meets each of the following conditions:      The Illumination Design Has Been Developed By A Party Other Than Ausgrid And Complies With As/Nzs1158 Ser Compliance Certificate Confirming The Level Of Compliance With As/Nzs1158 Series.      Yes                                                                                          | ies. The Lighting Designer Must Complete A                                                                                                    |

[Edit]

11

### Form Submission

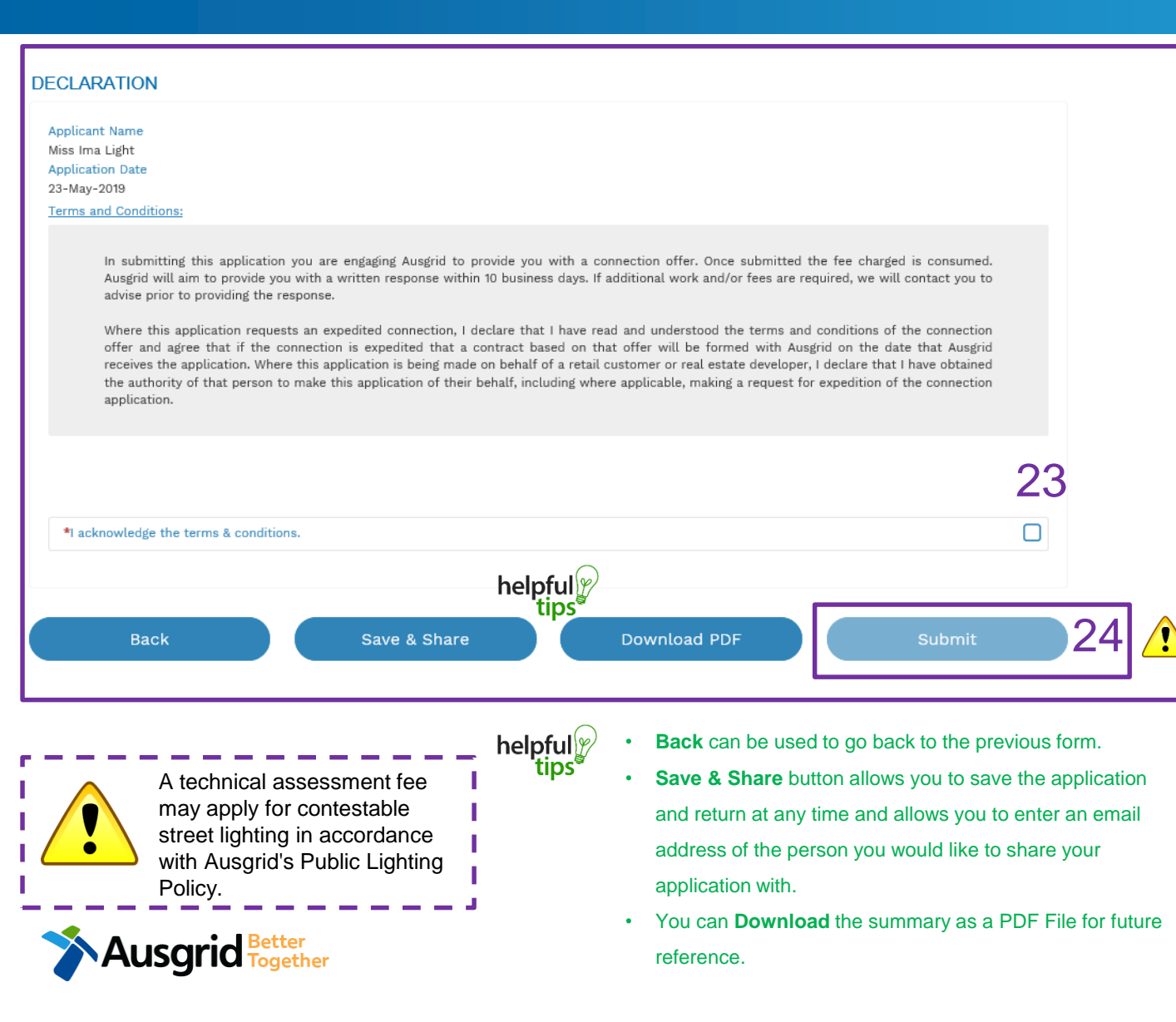

- 23. Review the Terms and Conditions, and Click to acknowledge the **terms and conditions**.
- 24. Click **Submit** to lodge your application with Ausgrid.
- 25. After you submit your application you will receive a reference code, please make a copy of this number for your records, or download a PDF version of you application.

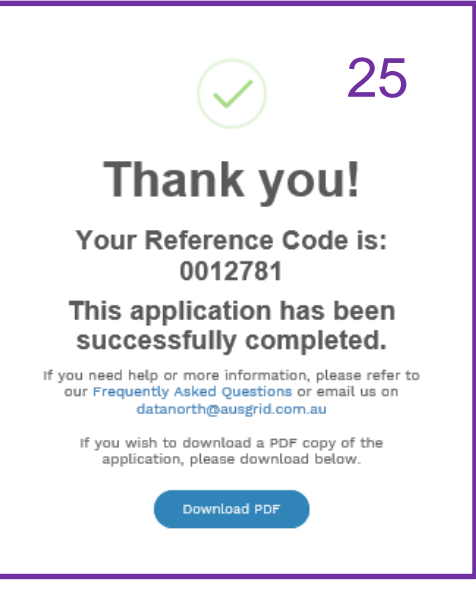